# ポップアップブロック解除方法

# Google Chrome

# ■ポップアップがブロックされた際に解除する方法

- ブロックされるとアドレスバー右側に図のようなアイコンが表示されるので、 アイコンをクリック。
- ② 「〇〇のポップアップとリダイレクトを常に許可する」をチェック。
- ③ 「完了」をクリック。
- ④ 文献検索中のサイト画面を再読込し、ブロックされた操作を再度実行する。

# ■設定から変更する方法

- ① 画面右上の : を開き、「設定」をクリック。
- ② 画面左のメニューから「プライバシーとセキュリティ」を開き、「サイトの設定」をクリック。
- ③ 「コンテンツ」の「ポップアップとリダイレクト」をクリック。
- ④ 「デフォルトの動作」を「サイトがポップアップを送信したりリダイレクトを使用したりできるようにする」に変更する。
   または「追加」から許可サイトを登録する。
   ①

| $\leftarrow$ $\rightarrow$ C $\bigcirc$ Chrome chrome;                    | //settings/privacy         | _           | ☆ ひ             | I 🕹 🛛 😣 🗄    |  |
|---------------------------------------------------------------------------|----------------------------|-------------|-----------------|--------------|--|
| ◎設定                                                                       | Q、設定項目を検索                  |             | 新しいタブ           | Ltrl+T       |  |
|                                                                           |                            | Ľ           | 新しいウィンドウ        | Ctrl+N       |  |
| 💄 Google の設定                                                              | 安全チェック                     | 4           | 新しいシークレット ウィンドウ | Ctrl+Shift+N |  |
| 自 自動入力とパスワード 2                                                            |                            | 0           |                 | ユーザー1 ・      |  |
| プライバシーとセキュリティ                                                             | ♥ Chrome でデータ侵害や不正な拡張機能などの | 脅<br>©⊽     | パスワードと自動入力      | •            |  |
|                                                                           |                            |             | $\sim$          |              |  |
| ▲ 拡張機能 【】                                                                 |                            |             | ヘルプ             | •            |  |
|                                                                           |                            | Ð           | 終了              |              |  |
|                                                                           |                            |             |                 |              |  |
| コンテンツ                                                                     |                            |             |                 |              |  |
| <ul> <li>サードパーティ Cookie</li> <li>サードパーティの Cookie が許可</li> </ul>           | されています                     |             | •               |              |  |
|                                                                           |                            |             |                 |              |  |
| <ul> <li>ポップアップとリダイレクト</li> <li>サイトにポップアップの送信や!</li> </ul>                | ノダイレクトの使用を許可しない ③          |             | +               |              |  |
| その他のコンテンツの設定                                                              |                            |             | ~               |              |  |
| デフォルトの動作                                                                  |                            |             |                 |              |  |
| サイトにアクセスしたときにこの設定の                                                        | 動作を自動的に行います                |             |                 |              |  |
| ● 🛛 サイトがポップアップを送信                                                         | したりリダイレクトを使用したりできるようにする    | 4           |                 |              |  |
| ○ 🛛 サイトにポップアップの送信                                                         | やリダイレクトの使用を許可しない           |             |                 |              |  |
| ポップアップの送信やリダイレクトの使                                                        | 用を許可するサイト ④                | )<br>)<br>j | LbD             |              |  |
| この資料に関するお問合せ:東京大学本部情報基盤課 [学術情報リテラシー担当]<br>メール: literacy@lib.u-tokyo.ac.jp |                            |             |                 |              |  |

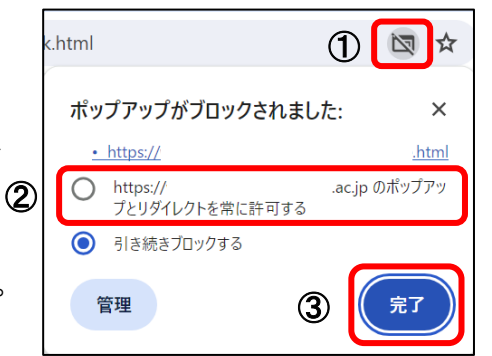

## Firefox

#### ■ポップアップがブロックされた際に解除する方法

- ブロックされると画面上部に図のようなメッセージが 表示されるので、「設定」をクリック。
- 「このサイト(OO)によるポップアップを許可する」を クリック。
- ③ 文献検索中のサイト画面を再読込し、ブロックされた操作を再度実行する。

# ■設定から変更する方法

- ① 画面右上の | = | を開き、「設定」をクリック。
- ② 画面左のメニューから「プライバシーとセキュリティ」をクリック。
- 「許可設定」の「ポップアップウィンドウをブロックする」のチェックを外す。 または「許可サイト」からポップアップを許可するサイトを登録する。

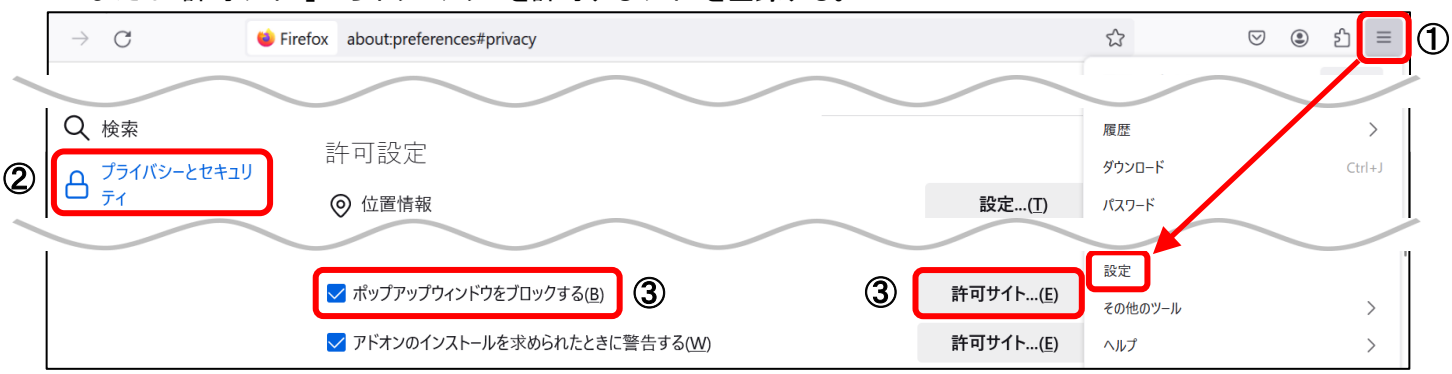

#### Microsoft Edge

# ■ポップアップがブロックされた際に解除する方法

- ブロックされると画面上部に図のようなメッセージが表示されるので、 アイコンをクリック。
- ② 「〇〇からのポップアップとリダイレクトを常に許可する」をクリック。
- ③ 「完了」をクリック。
- ④ 文献検索中のサイト画面を再読込し、ブロックされた操作を再度実行する。

# ■設定から変更する方法

- ① 画面右上の […] を開き、「設定」をクリック。
- ② 画面左のメニューから「Cookieとサイトのアクセス許可」をクリック。
- ③ 「ポップアップとリダイレクト」をクリック。
- ④ 「ブロック済み(推奨)」のチェックを外す。または「許可」の「追加」からポップアップを許可するサイトを登録する。

|   | C Rege   edge://settings/content                 |              |                                              |                           | Ĥ Ū 🗞 …                                                                  | (1)                              |     |
|---|--------------------------------------------------|--------------|----------------------------------------------|---------------------------|--------------------------------------------------------------------------|----------------------------------|-----|
|   | 設定                                               | ((•)) =<br>+ | <b>モーション センサーまたは光セ</b><br>サイトでのモーション センサーと光セ | <b>ンサー</b><br>ンサーの使用を許可する | <ul> <li>新しいタブ</li> <li>新しいウィンドウ</li> <li>読しい InPrivate ウィンドウ</li> </ul> | Ctrl+N<br>Ctrl+N<br>Ctrl+Shift+N | C   |
|   | Q 設定の検索<br>図 プロファイル                              | Ļ i          | <b>通知</b><br>常に確認する                          |                           | ۵-۲                                                                      | - 100% + ∠ <sup>¬</sup>          | 4   |
| 2 | ビ 共有、コピーして貼り付け     G Cookie とサイトのアクセス許可          |              | <b>ポップアップとリダイレクト</b><br>ブロック済み               | 3                         | その他のツーノ<br>なう。<br>設定                                                     | •                                | -   |
|   | <ul> <li>□ 既定のフラウザー</li> <li>↓ ダウンロード</li> </ul> | ē į          | 押し付けがましい広告                                   | ブロック済み (推奨)               |                                                                          |                                  | 4   |
|   |                                                  |              |                                              | ブロック                      |                                                                          | 追加                               |     |
|   |                                                  |              |                                              | 追加されたサイトはありません            |                                                                          |                                  |     |
|   |                                                  |              |                                              | 許可                        |                                                                          | 追加                               | (4) |

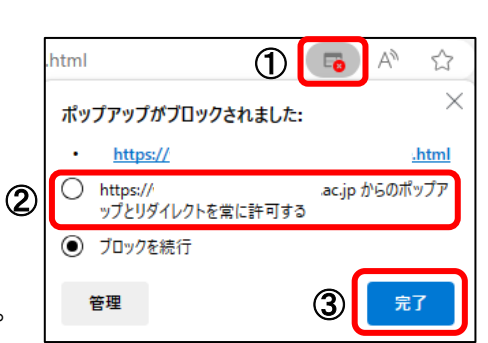

| 1 | Firefox が 1 個のポップアップをブ[ | 設定(O)                     | 1 |  |
|---|-------------------------|---------------------------|---|--|
| 2 | このサイト (web              | .ac.jp) によるポップアップを許可する(P) |   |  |
|   | ポップアップの設定を管理(M)         |                           |   |  |